## How to Create a New Yahoo email Account

Step 1: Open up your internet browser and go to the Yahoo home page: https://www.yahoo.com/

Step 2: Click on Mail at the top left corner of the page.

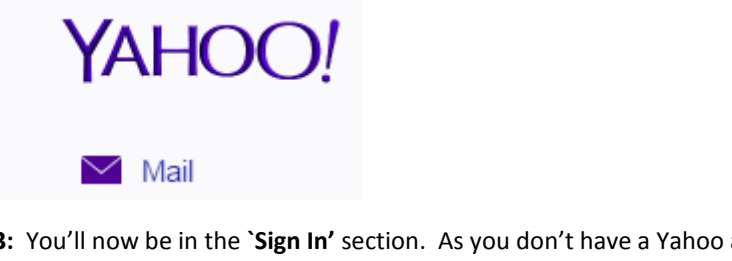

Step 3: You'll now be in the 'Sign In' section. As you don't have a Yahoo account yet, you need to Create Account.

| YAHOO! |                                                                                                    |                                                                                                    |
|--------|----------------------------------------------------------------------------------------------------|----------------------------------------------------------------------------------------------------|
|        | Yahoo makes it easy to enjoy what matters<br>most in your world.<br>Best in class Yahoo Mail, breaking local, national<br>and global news, finance, sports, music, movies<br>and more. You get more out of the web, you get<br>more out of life. | Yahoo username<br>Password<br>C Keep me signed in<br>Sign In<br>I can't access my account<br>Help<br>Create Account |
|        |                                                                                                    |                                                                                                    |

Step 4: To set up your new account, Yahoo needs some information about you – first, your first and last name. The username is the unique email address that you wish to use, which will be placed before 'yahoo.com'. Because it needs to be unique, Yahoo may have to check the availability of any name that you decide on to verify that no one already has it. Type an email name into the 'Yahoo username' box and then fill out the rest of your information. Once you start typing a username it automatically gives you some options available for a username. You can decide to accept one of the options or type in another name and check its availability once more. You may have to do this a few times. Once you finalize your email address, it's a good idea to make a note of it so that you can refer to it until you remember it. You will need to Click Create account.

## YAHOO!

| Sign up                           |                 | English (United States) 👒 |  |
|-----------------------------------|-----------------|---------------------------|--|
| w                                 | shakespea       | re                        |  |
| w                                 |                 | @yahoo.com                |  |
| wshakespeare105                   |                 |                           |  |
| shakespearew502                   |                 |                           |  |
| wshakespeare33                    |                 |                           |  |
| wshakespeare87                    |                 |                           |  |
| wshakespeare41                    |                 |                           |  |
| Male Female                       |                 |                           |  |
| 🖷 👻 +1 Optional recove            | very number 🚯 🛛 | Relationship              |  |
| agree to the Yahoo Terms and Priv | rivacy.         |                           |  |
| Create account                    |                 |                           |  |

**Step 5:** If the email name that you requested is not available, you'll get a message saying that the username is not available.

## YAHOO!

| English (United States) |         | up                         |
|-------------------------|---------|----------------------------|
| peare                   | shakesp |                            |
| @yahoo.com              |         | espeare                    |
|                         |         | me is not available.       |
| Show password           |         | ord                        |
|                         |         | 1 (580) 651-0000           |
|                         | 1998 👻  | y January 👻 5 👻            |
|                         |         | e Female                   |
| Relationship            | er 🏦    | 1 Optional recovery number |
|                         |         | e Yahoo Terms and Privacy. |

**Step 6:** Once you have successfully created email account, you will see the following message:

YAHOO!

Congratulations

Your account has been successfully created. You will be redirected to Yahoo in 3 seconds. Click here to get started now.